rinnary Care Support England

GP Pensions Opt-out Application

Version V2.0 - 29th June 2022

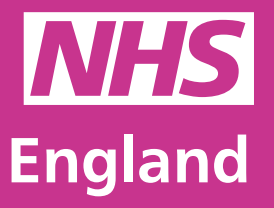

**Primary Care Support England** 

Primary Care Support England is delivered on behalf of NHS England by Capita

## Introduction

GP Pensions administration is now managed through PCSE Online.

If you are looking to opt out of making contributions to your NHS pension, you can visit PCSE Online, log in using your own personal credentials and complete the new opt out form.

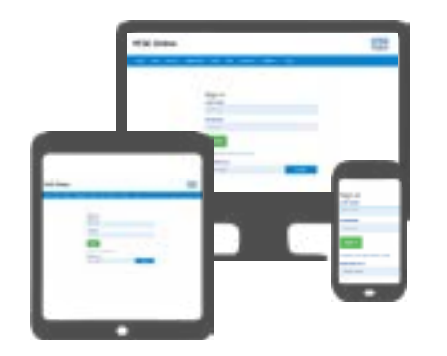

When you opt out of pension contributions through PCSE Online, the change takes effect from the next calendar month. The system will also log all of the changes you make to your pension scheme.

Keep in mind that opt out contributions will only backdate within the current financial year through PCSE online.

If you need to make a arrangements for a crossover of the financial year, then requests to PCSE will have to be made outside of this process.

To use this guide, your user administrator needs to ensure you have been set up in PCSE Online with at least one of the following roles:

- GPP GP Principal
- GPP GP Salaried
- GPP GP Practice Management

## Contents

If there is a specific section in this guide that you would like to see, please **click** one of the icons below to be taken straight to that section.

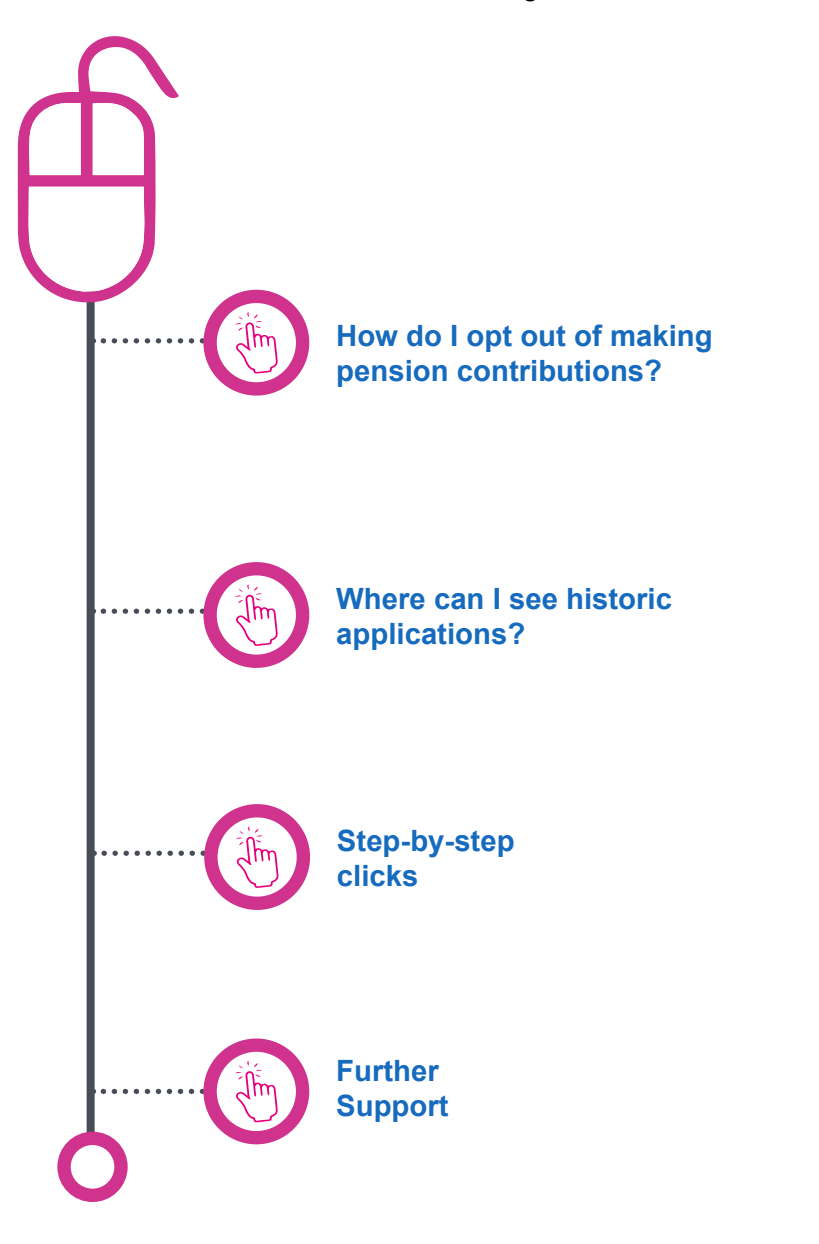

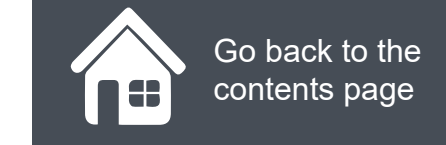

## How do I opt out of making pension contributions?

When you have made the decision to opt out of your NHS pension scheme, you will need to:

#### Log in.

Click on GP Pensions and Payments

Click Pensions

Click Opt-Out

**Click Employees Application** 

Click on the **magnifying glass** icons to see more

| Employee's Applicat                                                                                          | ion to leave the NHS                                                                                      | Please read the Guidance Notes                                                                                     |
|----------------------------------------------------------------------------------------------------|----------------------------------------------------------------------------------------------------|----------------------------------------------------------------------------------------------------|
| Pension Scheme                                                                                               |                                                                                                    | Culture Hours                                                                                                    |
| Use this form to continue to work in ALL your curr<br>the Guidance Notes for further details.                | ently active NHS Employments but stop deducting                                                           | Pension Contributions from ALL employments. Refer to                                                               |
| If you to leave the NHS and NHS Pension Scherr<br>Pension Contribution Deductions from ALL your of           | e, use the Break-in-Service form, available at Inser<br>preative active NHS Employments and record that I | t URL to Form. This form, once submitted, will stop<br>that you are no looper an NHS Employee                      |
| To continue to be a NHS Employee but to take a<br>leave you as an active NHS Employee. Once you<br>Employer. | career-break from a single employment only, use th<br>have joined another Employer, your Pension Contr    | e Leavers Form, through the relevant Employer. That will<br>ribution Deductions will re-commence, through that new |
| Application Reference Number.                                                                                | Member Name: ABCOne ABCrincipal                                                                           | Date: 22/06/2021                                                                                                   |
| Reason for Leaving Pension Scheme                                                                            |                                                                                                    |                                                                                                    |
| Select Reason for Leaving Pension Scheme                                                                     | ~                                                                                                    |                                                                                                    |
| Opt Out Start Date                                                                                           |                                                                                                    |                                                                                                    |
| dammyyyy                                                                                                    |                                                                                                    |                                                                                                    |
|                                                                                                    |                                                                                                    |                                                                                                    |
| Destaution                                                                                                   |                                                                                                    |                                                                                                    |
| Jec h r non                                                                                                  |                                                                                                    |                                                                                                    |

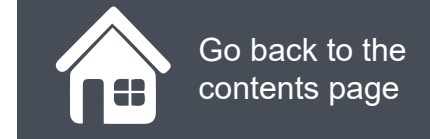

#### **GP** Pensions

## How do I opt out of making pension contributions?

Click on the magnifying icons to see more information.

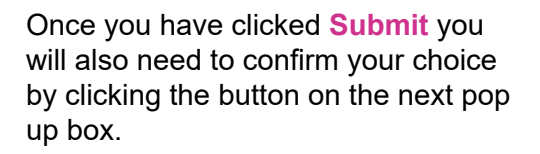

| Confirm Submission                   |         |
|--------------------------------------|---------|
| Are you sure you want to submit this | s form? |
| Cancel                               | Confirm |

|                                                                                                    | Member Name:                                                                            | ABCOne ABCrincipal                                                                          | Date:                                          | 22/06/2021                                   |
|----------------------------------------------------------------------------------------------------|-----------------------------------------------------------------------------------------|---------------------------------------------------------------------------------------------|------------------------------------------------|----------------------------------------------|
| Reason for Leaving Pension Scheme                                                                                                    |                                                                                         |                                                                                             |                                                |                                              |
| Select Reason for Leaving Pension Scheme                                                                                                    |                                                                                         | v                                                                                           |                                                |                                              |
| Opt Out Start Date                                                                                                    |                                                                                         |                                                                                             |                                                |                                              |
| ddimmiyyyy                                                                                                    | <b>m</b>                                                                                |                                                                                             |                                                |                                              |
|                                                                                                    |                                                                                         |                                                                                             |                                                |                                              |
|                                                                                                    |                                                                                         |                                                                                             |                                                |                                              |
|                                                                                                    |                                                                                         |                                                                                             |                                                |                                              |
| Declaration                                                                                                    |                                                                                         |                                                                                             |                                                |                                              |
| Completing this form will stop further deductio                                                                                                    | ns from your practice in re                                                             | spect of your contributions to                                                              | the NHS Pensi                                  | on Scheme. You only need to co               |
| Completing this form will stop further deduction<br>this form once to stop deductions from all practices                                                                                      | ns from your practice in re<br>titioner employments. Ple                                | spect of your contributions to<br>ase see the NHS Pensions v                                | the NHS Pensi<br>vebsite for furthe            | on Scheme. You only need to co<br>r details. |
| Declaration<br>Completing this form will stop further deductio<br>this form once to stop deductions from all prac<br>By submitting this form you confirm the above                            | ns from your practice in re<br>titioner employments. Ple<br>. Deductions will cease fro | spect of your contributions to<br>ase see the NHS Pensions v<br>m the next practice payment | o the NHS Pensi<br>vebsite for furthe<br>I(s). | on Scheme. You only need to co<br>r details. |
| Declaration<br>Completing this form will stop further deduction<br>this form once to stop deductions from all prace<br>By submitting this form you confirm the above<br>Date                  | ns from your practice in re<br>titioner employments. Ple<br>. Deductions will cease fro | spect of your contributions to<br>ase see the NHS Pensions v<br>m the next practice payment | o the NHS Pensi<br>vebsite for furthe<br>I(s). | on Scheme. You only need to co<br>r details. |
| Declaration<br>Completing this form will stop further deduction<br>this form once to stop deductions from all prace<br>By submitting this form you confirm the above<br>Date                  | ns from your practice in re<br>titioner employments. Ple<br>. Deductions will cease fro | spect of your contributions to<br>ase see the NHS Pensions v<br>m the next practice payment | o the NHS Pensi<br>vebsite for furthe<br>I(s). | on Scheme. You only need to co<br>r details. |
| Declaration<br>Completing this form will stop further deduction<br>this form once to stop deductions from all prace<br>By submitting this form you confirm the above<br>Date                  | ns from your practice in re<br>titioner employments. Ple<br>. Deductions will cease fro | spect of your contributions to<br>ase see the NHS Pensions v<br>m the next practice payment | o the NHS Pensi<br>vebsite for furthe<br>I(s). | on Scheme. You only need to co<br>r details. |
| Completing this form will stop further deduction<br>this form once to stop deductions from all prace<br>By submitting this form you confirm the above<br>Date<br>dd/mm/yyyy                   | ns from your practice in re<br>titioner employments. Ple<br>. Deductions will cease fro | spect of your contributions to<br>ase see the NHS Pensions v<br>m the next practice payment | o the NHS Pensi<br>vebsite for furthe<br>I(s). | on Scheme. You only need to co<br>r details. |
| Declaration Completing this form will stop further deductio this form once to stop deductions from all prac By submitting this form you confirm the above Date dd/mm/yyyy Cancel Print Submit | ns from your practice in re<br>titioner employments. Ple<br>. Deductions will cease fro | spect of your contributions to<br>ase see the NHS Pensions v<br>m the next practice payment | o the NHS Pensi<br>vebsite for furthe<br>I(s). | on Scheme. You only need to co<br>r details. |

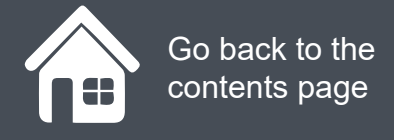

#### **GP** Pensions

## Where can I see historic applications?

If you want to view historic applications to opt out of the NHS pension scheme, you will need to:

#### Log in.

Click on GP Pensions and Payments

Click Pensions

Click Opt-Out

#### **Click Applications Listing**

You will now be on the Applications listing screen where you can search your historic records for:

- Joining
- Opting Out
- Additional Voluntary Contributions
- SOLO work
- Breaks in Service

Click on the magnifying glass icons to see more

| lame                 |                                    | GMC Code           | •                | NHS Pension Scheme       | Submission Date | - Opt-out Start Date | View Activity |
|----------------------|------------------------------------|--------------------|------------------|--------------------------|-----------------|----------------------|---------------|
| Joining              | Opt-out                            | AVC                | Solo             | Break in Service Listing |                 |                      |               |
|                      |                                    |                    |                  |                          |                 |                      | Search        |
| og mm y y y y        |                                    |                    | dan              | mmyyyyy                  |                 |                      |               |
| pt-Out Start         | Date From                          |                    | Opt              | Out Start Date To        | -               |                      |               |
| ddimmlyyyy           |                                    | dda                | dd/mm/yyyy       |                          |                 |                      |               |
| Submission Date From |                                    | Submission Date To |                  |                          |                 |                      |               |
| Search By GMC        | C Code / GP Nam                    | e / NHSPS Members  | hip Numbe        | s.                       |                 |                      |               |
|                      |                                    |                    |                  |                          |                 |                      |               |
|                      | e Name: The Heron Medical Practice |                    | Date: 23/04/2021 |                          |                 |                      |               |

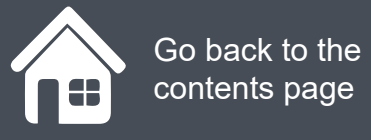

#### **GP** Pensions

## **Step-by-step clicks**

This is a summary of the steps you need to take to opt of making any further pension contributions. If you would like to see these processes in more detail, choose **How do I opt out of making pension contributions?** from the contents page.

How do I opt out of making pension contributions?

- 1. Log in
- 2. GP Payments
- 3. Pensions
- 4. Opt Out
- 5. Employees Application.
- 6. Enter the date you wish to be opted out on
- 7. Tick the declaration box
- 8. Click submit
- 9. Confirm your submission

# NHS England

### **Primary Care Support England**

Your feedback helps us to make things better.

How satisfied are you with this interactive guide for opting out of pension schemes?

#### **Very Satisfied**

Satisfied

**Dissatisfied** 

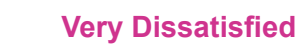

# **Contact Us**

For further support and information, please visit our website:

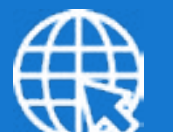

## **PCSE Website**

www.pcse.england.nhs.uk

To visit PCSE Online:

## **PCSE Online**

For queries relating to a particular service, please use our:

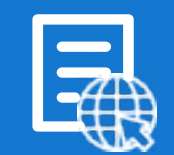

## **Online Enquiries Form**

https://pcse.england.nhs.uk/contact-us/

Or alternatively, you can call our:

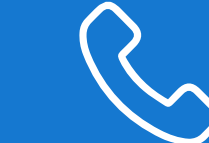

### Customer Support Centre 0333 014 2884

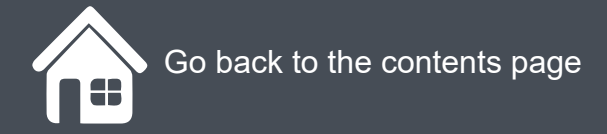